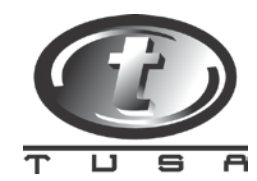

## File Import Instructions - PCLogBook v4.0 to DiveLogBook

These instructions are for current TUSA PC Logbook users who would like to transfer their current log file(s) to the updated TUSA DiveLogBook software.

Once TUSA DiveLogbBook software has been installed on the PC, please follow the steps below to import the existing/old log files. Repeat as necessary if multiple logbook files exist in PC Logbook.

To download the updated DiveLogBook software, <u>click here</u>.

- 1. Open PCLogBook program.
- 2. To locate the existing logbook file (.lgb), select File, and Import

| Vew            | Ctrl+N     | Site              | Date       | Entry | Dive Time(min) | Max.Depth(ft) | Total DiveT. | Product |
|----------------|------------|-------------------|------------|-------|----------------|---------------|--------------|---------|
| pen            | Ctrl+O     | Geat Barrire Reef | 09/03/2002 | 08:57 | - 31           | 60            | 0:31         | IQ-800  |
| ave            | Ctrl+5     | Blue Hole         | 10/12/2002 | 12:58 | 44             | 53            | 1:15         | IQ-800  |
| ave As         |            | Blue Hole         | 08/19/2003 | 13:25 | 392            | 18            | 7:47         | IQ-700  |
|                |            | Blue Hole         | 01/09/2004 | 10:55 | 64             | 67            | 8:51         | IQ-700  |
| Print          | Ctrl+P     | Babeldaob         | 07/21/2004 | 15:43 | 19             | 19            | 9:10         | IQ-700  |
| Preview        | 7.06294901 |                   |            |       |                |               |              |         |
| Printer Set up | )          |                   |            |       |                |               |              |         |
| Import         | Ctl+I      |                   |            |       |                |               |              |         |
| Export         | Ctrl+E     |                   |            |       |                |               |              |         |
| Close          |            |                   |            |       |                |               |              |         |

3. Once import is selected, the program will open the directory where the .lgb file is located on the computer.

| N BOB's Lo  | gbook 1. lgb - F | CLogBook for Tusa |            |       |                |               |              |         |          |        |  |
|-------------|------------------|-------------------|------------|-------|----------------|---------------|--------------|---------|----------|--------|--|
| File Edit T | pol Help         |                   |            |       |                |               |              |         |          |        |  |
| Dive No.    | Location         | Site              | Date       | Entry | Dive Time(min) | Max.Depth(ft) | Total DiveT. | Product | 1        |        |  |
| Dive 1      | Australia        | Geat Barrire Reef | 09/03/2002 | 08:57 | 31             | 60            | 0:31         | IQ-800  |          |        |  |
| Dive 2      | Belize           | Blue Hole         | 10/12/2002 | 12:58 | 44             | 53            | 1:15         | IQ-800  |          |        |  |
| Dive 3      | Belize           | Blue Hole         | 08/19/2003 | 13:25 | 392            | 18            | 7:47         | IQ-700  |          |        |  |
| Dive 4      | Belize           | Blue Hole         | 01/09/2004 | 10:55 | 64             | 67            | 8:51         | IQ-700  |          |        |  |
| Dive 5      | Palau            | Babeldaob         | 07/21/2004 | 15:43 | 19             | 19            | 9:10         | IQ-700  |          |        |  |
| Dive 6      |                  |                   | 08/21/2004 | 09:43 | 37             | 32            | 9:47         | IQ-800  |          |        |  |
| Dive 7      |                  |                   | 08/21/2004 | 10:30 | 11             | 24            | 9:58         | IQ-800  |          |        |  |
| Dive 8      |                  |                   | 08/21/2004 | 14:31 | 3              | 31            | 10:01        | IQ-800  |          |        |  |
| Dive 9      |                  |                   | 08/21/2004 | 15:32 | 4              | 31            | 10:05        | IQ-800  |          |        |  |
| Dive 10     |                  |                   | 08/21/2004 | 20:00 | 3              | 31            | 10:08        | IQ-800  |          |        |  |
| Dive 11     |                  |                   | 08/21/2004 | 20:31 | 15             | 30            | 10:23        | IQ-800  |          |        |  |
| Dive 12     |                  |                   | 08/21/2004 | 23:42 | 7              | 24            | 10:30        | IQ-800  |          |        |  |
| Dive 13     |                  |                   | 08/22/2004 | 09:16 | 58             | 35            | 11:28        | IQ-800  |          |        |  |
| Dive 14     |                  |                   | 08/22/2004 | 14:02 | 6              | 33            | 11:34        | IQ-800  |          |        |  |
| Dive 15     |                  |                   | 08/22/2004 | 14:37 | 7              | 14            | 11:41        | IQ-800  |          |        |  |
| Dive 16     |                  |                   | 09/12/2004 | 09:59 | 30             | 58            | 12:11        | IQ-800  |          |        |  |
| Dive 17     |                  |                   | 10/08/2004 | 19:46 | 25             | 57            | 12:36        | IQ-800  |          |        |  |
| Dive 18     |                  |                   | 10/09/2004 | 08:27 | 28             | 40            | 13:04        | IQ-800  |          |        |  |
| Dive 19     |                  |                   | 10/09/2004 | 09:25 | 25             | 100           | 13:29        | IQ-800  |          |        |  |
| Dive 20     |                  |                   | 10/09/2004 | 11:56 | 25             | 57            | 13:54        | IQ-800  |          |        |  |
| Dive 21     |                  |                   | 10/09/2004 | 16:36 | 36             | 135           | 14:30        | IQ-800  |          |        |  |
| Dive 22     |                  |                   | 10/10/2004 | 09:49 | 36             | 51            | 15:06        | IQ-800  |          |        |  |
| Dive 23     |                  |                   | 10/25/2004 | 12:13 | 31             | 89            | ŧ.           |         |          |        |  |
| Dive 24     |                  |                   | 10/25/2004 | 13:51 | 30             | 58            |              |         |          |        |  |
| Dive 25     |                  |                   | 10/25/2004 | 15:22 | 45             | 41<br>        |              |         |          |        |  |
| Dive 26     |                  |                   | 10/26/2004 | 13:57 | 46             | 90 2000       |              |         |          |        |  |
| Dive 27     |                  |                   | 10/26/2004 | 15:50 | 41             | 78<br>00      | B's Desktop  |         |          |        |  |
| Dive 28     |                  |                   | 10/27/2004 | 10:06 | 41             | 83            | 💴 📋 My Docum | ents    |          |        |  |
| Dive 29     |                  |                   | 10/27/2004 | 11:54 | 49             | 66            | 🛛 🖳 My Compu | ter     |          |        |  |
|             |                  |                   |            |       |                |               | 🖘 OS (C:)    |         |          |        |  |
|             |                  |                   |            |       |                |               | C Progra     | m Files |          |        |  |
|             |                  |                   |            |       |                |               |              | Δ.      |          |        |  |
|             |                  |                   |            |       |                |               |              |         |          |        |  |
|             |                  |                   |            |       |                |               |              | LUYDUUK |          |        |  |
|             |                  |                   |            |       |                |               | S DAD Du     | ve (D:) |          |        |  |
|             |                  |                   |            |       |                |               |              |         | -        |        |  |
|             |                  |                   |            |       |                | Elene         |              |         |          | 0      |  |
|             |                  |                   |            |       |                | rileria       | ine          |         |          | Upen   |  |
|             |                  |                   |            |       |                | 1000          |              |         | G Iboold |        |  |
|             |                  |                   |            |       |                | Files of      | r ty         |         | -        | Lancel |  |
|             |                  |                   |            |       |                |               |              |         |          | 11.    |  |
|             |                  |                   |            |       |                |               |              |         |          |        |  |
|             |                  |                   |            |       |                |               |              |         |          |        |  |
|             |                  |                   |            |       |                |               |              |         |          |        |  |
|             |                  |                   |            |       |                |               |              |         |          |        |  |
|             |                  |                   |            |       |                |               |              |         |          |        |  |
|             |                  |                   |            |       |                |               |              |         |          |        |  |
|             |                  |                   |            |       |                |               |              |         | 1        |        |  |
|             |                  |                   |            |       |                |               | <u>.</u>     |         | 1        |        |  |
|             |                  |                   |            |       |                |               |              |         |          |        |  |
|             |                  |                   |            |       |                |               |              |         |          |        |  |

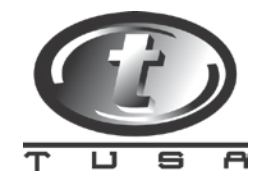

- 4. Make note of the location of the logbook file (.lgb) on the PC. The default location is C:/Program Files/TUSA/PCLogBook/
- 5. Open the DiveLogBook program and select Import

| E D  | iveLogBook      |               |                 |                                                                                                    |            |
|------|-----------------|---------------|-----------------|----------------------------------------------------------------------------------------------------|------------|
|      |                 |               |                 |                                                                                                    |            |
| File | View Tool Hel   | p             |                 |                                                                                                    |            |
| D    | AddLogData      |               |                 |                                                                                                    |            |
|      | Delete Del      |               | Site            |                                                                                                    | Date       |
|      | Recycle         |               |                 |                                                                                                    | 2009/04/07 |
|      | Print Ctrl+P    |               |                 |                                                                                                    | 2009/04/08 |
| B    | PrintPreview    |               |                 |                                                                                                    | 2009/04/08 |
|      | Import Ctrl I   |               |                 |                                                                                                    | 2009/04/09 |
|      |                 | Concernant la |                 | and the second second se | 2009/06/30 |
|      | Option          | mation (      | SearInformation | Comment                                                                                                    |            |
|      | ExitApplication | 7 .           | Buddy           |                                                                                                    | ~          |
|      |                 |               | - Courtes       |                                                                                                    |            |
|      | lace            |               | Guide           |                                                                                                    |            |
| Ş    | site            | ~             | Weather         |                                                                                                    | ×          |
| ¢    | Condition       | ~             | Visibility      |                                                                                                    | <b>~</b>   |
|      |                 |               |                 |                                                                                                    |            |
|      |                 |               |                 |                                                                                                    |            |
|      |                 |               |                 |                                                                                                    |            |
|      |                 |               |                 |                                                                                                    |            |
|      |                 |               |                 |                                                                                                    |            |
|      |                 |               |                 |                                                                                                    |            |
|      |                 |               |                 |                                                                                                    |            |
|      |                 |               |                 |                                                                                                    |            |
|      |                 |               |                 |                                                                                                    |            |
|      |                 |               |                 |                                                                                                    |            |

6. Once import is selected, navigate to the PCLogBook directory noted in step 4. The default location is C:/Program Files/TUSA/PCLogBook/

| te<br>19/04/07<br>19/04/08<br>19/04/08<br>19/04/09 | MODE<br>DIVE<br>DIVE<br>DIVE<br>DIVE                                                   | Model<br>1Q800<br>1Q800<br>1Q800<br>1Q800<br>1Q800 |                                                                                                    |  |
|----------------------------------------------------|----------------------------------------------------------------------------------------|----------------------------------------------------|----------------------------------------------------------------------------------------------------|--|
| 14/06/20                                           | Import<br>Look ir<br>Wy Recent<br>Documents<br>Desktop<br>My Documents<br>My Documents | C ClogBook                                         | Image: State of the state of the state |  |
|                                                    | My Network                                                                             | File name:<br>Files of type:                       | BOB's Logbook 1.lgb                                                                                                    |  |

TUSA | 2380 Mira Mar Ave | Long Beach CA 90815 | P: 800-482-2282 | F: 800-344-3702 | tusa.com

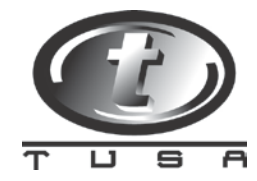

- 7. Locate the logbook file desired for import, select and click open.
- 8. The import process will begin and may take several minutes dependent upon size of file.

You have now successfully transferred your logbook data from TUSA PCLogBook to the TUSA DiveLogBook software.

For further information, please visit the Help section in the software.